## Como instalar a extensão WEB PKI no navegador google chrome 05/07/2025 15:50:31

## Imprimir artigo da FAQ

| Categoria:                                                                                                    | Ambiente de Desktop Virtual | Votos:              | 0                                            |
|----------------------------------------------------------------------------------------------------|-----------------------------|---------------------|----------------------------------------------|
| Estado:                                                                                                    | público (todos)             | Resultado:          | 0.00 %                                       |
| Idioma:                                                                                                    | pt_BR                       | Última atualização: | Qui 11 Ago 13:56:43 2022 (America/Sao_Paulo) |
|                                                                                                    |                             |                     |                                              |
| Palavras-chave                                                                                                    |                             |                     |                                              |
| web, pki, google, chrome, extensão, certificado, digital                                                                                                    |                             |                     |                                              |
|                                                                                                    |                             |                     |                                              |
| Dúvida (ou problema) (público)                                                                                                    |                             |                     |                                              |
| Como instalar a extensão WEB PKI no navegador Google Chrome para utilizar em sites que precisam de certificado digital.                                                                                                    |                             |                     |                                              |
| OBS.: O Web PKI funciona com dois componentes instalados, um deles é um<br>arquivo WebPkiSetup_pt-BR.msi que já está instalado no servidor e ou outro é<br>uma extensão no Google Chrome que precisa ser adicionada.                                                                                                    |                             |                     |                                              |
| Resposta (ou solução) (público)                                                                                                    |                             |                     |                                              |
| 1. Para instalar a extensão no Chrome, primeiro acesse o link<br>[1]https://get.webpkiplugin.com/tcesp, a página ira verificar se a extensão<br>Web PKI já está instalada no Chrome. Se a extensão NÃO estiver instalada,<br>clique no botão Adicionar Web PKI na Chrome Store, como mostra a figura<br>abaixo. Caso contrário vá para o passo 4 deste tutorial; |                             |                     |                                              |
| 2. Na página do chrome web store, clique no botão Usar no Chrome;                                                                                                    |                             |                     |                                              |
| 3. Na janela Adicionar "Web PKI", clique em Adicionar extensão;                                                                                                    |                             |                     |                                              |
| 4. Pronto a extensão Web PKI já está instalada e a segunda etapa pode ser<br>desconsiderada e o programa WebPkiSetup_pt-BR.msi pode ser apagado, pois no<br>desktop compartilhado (Thin Client) este arquivo já está instalado.                                                                                                    |                             |                     |                                              |
| [1] https://get.webpkiplugin.com/tcesp                                                                                                    |                             |                     |                                              |